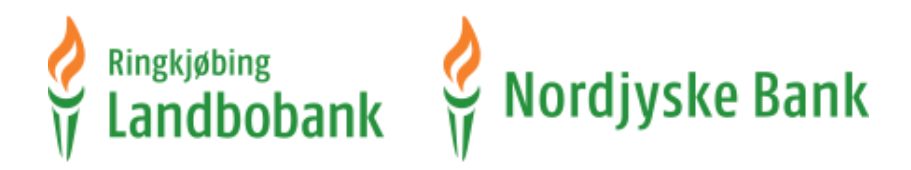

# Vejledning til elektronisk underskrift via Penneo

Du har fået en mail fra os, hvori der er et link til vores underskriftsrum

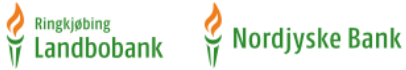

| Kære                                                                                                    |
|----------------------------------------------------------------------------------------------------|
| Som aftalt afventer dokument(-er) din underskrift.                                                                  |
| Log på <u>Underskriftsrum</u> med dit MitID.<br>Tryk på " <i>Videre til underskriftspakke</i> " for at underskrive. |
| Venlig hilsen<br>Banken                                                                                             |
| Vejledning til elektronisk underskrift finder du <u>her</u> .                                                       |
| Du kan læse mere om behandling af dine personoplysninger her.                                                       |
|                                                                                                    |

NB! Denne e-mail kan ikke besvares.

FOR TROLIGHED: Denne e-mail og evt. vedhæftede filer kan indeholde fortrolige oplysninger. Er du ikke rette modtager, bedes du venligst omgående underrette banken og derefter slette e-mailen og enhver vedhæftet fil uden at beholde en kopi og uden at videregive oplysninger om indholdet.

### Tryk på linket til Underskriftsrum

| idbob | ank 🖞 Nordjyske Bank                                                              |                                                         |
|-------|-----------------------------------------------------------------------------------|---------------------------------------------------------|
|       |                                                                                   |                                                         |
|       | Log nå hos Ringkighing Mit ?                                                      | Driller teknikken?                                      |
|       | Landbobank / Nordjyske Bank                                                       | ? Hjælp                                                 |
|       | RDUGER-ID @                                                                       | hotline@landbobanken.dk                                 |
|       |                                                                                   | 70 23 11 66<br>Hverdage 9.30-16.00. Torsdag 9.30-18.00. |
|       | FORTSÆT →                                                                         | Leder du efter?                                         |
|       | Glemt bruger-ID?                                                                  | > Netbank Erhverv                                       |
|       |                                                                                   | > landbobanken.dk                                       |
|       |                                                                                   | > nordjyskebank.dk                                      |
|       | <ul> <li>Husk mig hos Ringkjøbing Landbobank</li> <li>/ Nordjyske Bank</li> </ul> |                                                         |
|       | Afbryd Hjælp                                                                      |                                                         |

Log på med dit MitID.

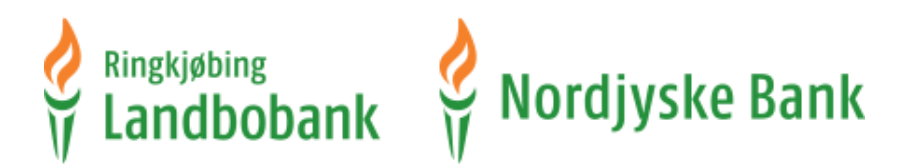

Første gang du logger på skal du indtaste cpr.nr.

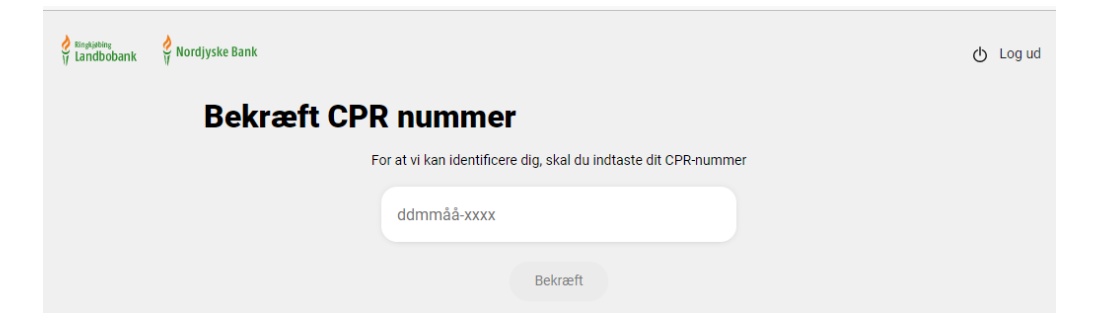

Når du er logget ind, kommer du til vores underskriftsrum. Her er et overblik over de underskriftspakker, der er klar til at blive underskrevet.

Du skriver under som privat kunde:

| 👌 Ringkjøbing<br>Trandbobank | 👌 Nordjyske Bank                                                                                                    | ტ Log ud |
|------------------------------|----------------------------------------------------------------------------------------------------|----------|
|                              | Underskriv dine dokumenter                                                                                                    |          |
|                              |                                                                                                    |          |
|                              | Underskriftspakke fra banken Underskrives senest 11. nov. 2022 23.59.59                                                                                                    |          |
|                              | Du modtager nedenstående dokument til underskrift                                                                                                    |          |
|                              | 1) Dokument til elektronisk underskrift<br>@ Oplysning om fortrydelsesret                                                                                                    |          |
| L                            | Jeg er indforstået med, at jeg ved klik på knappen "Videre til signeringspakke" skal forholde mig til 1 dokument (og<br>eventuelle bilag, der er markeret med 🥙 ), og at jeg kan vælge enten at afvise eller underskrive dokumentet. |          |
| ·                            | Videre til signeringspakke                                                                                                    |          |

Du vælger "Videre til signeringspakke"

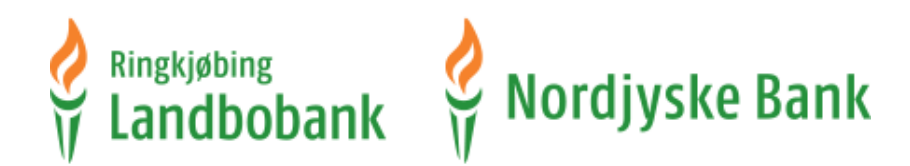

### Du skriver under for en virksomhed:

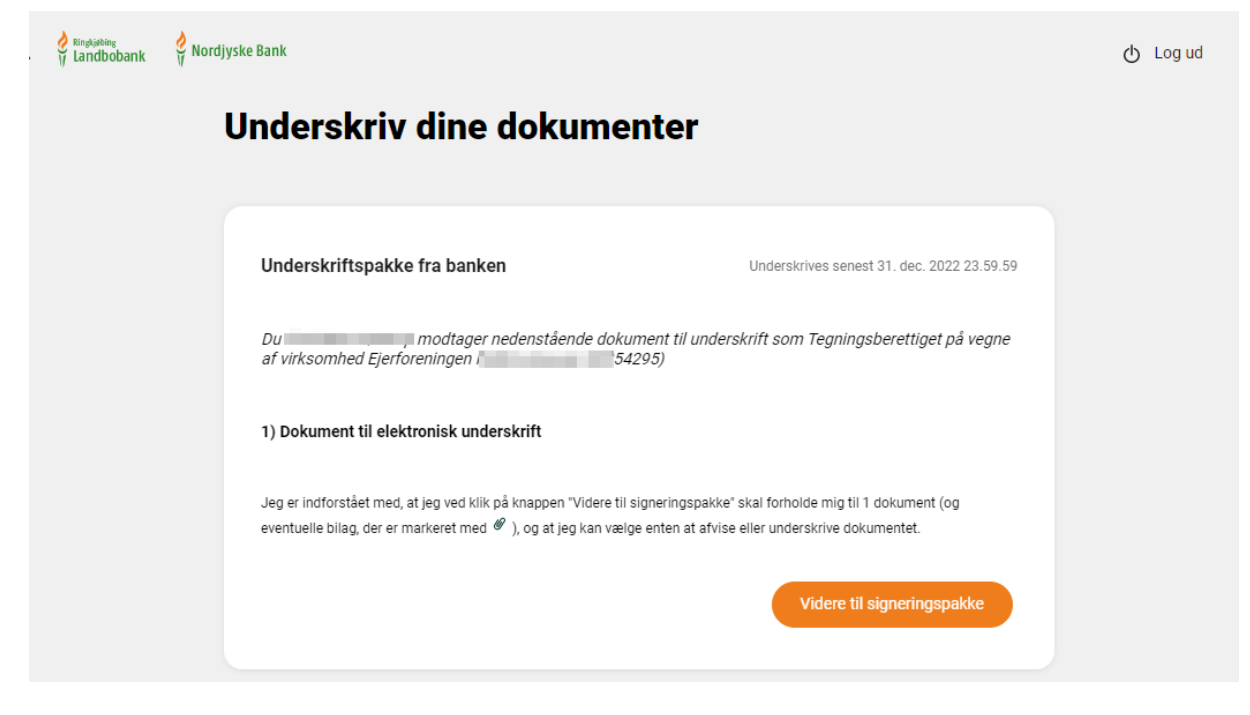

Du vælger "Videre til signeringspakke"

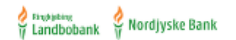

## Underskriftspakke fra banken

Dokumentnøgle: WQ8YL-E12KM-TIWWQ-4CJ2S-OIXSM-47HE5

|                                                                                                    | Vis PDF 💱 | Download som PDF $\oplus$ |
|----------------------------------------------------------------------------------------------------|-----------|---------------------------|
| Dokumentstatus: Dokumentet afventer under<br>Underskriftsstatus: Afventer din underskrift på vegne af CVR-nr<br>som Tegningsberettiget | rskrifter |                           |
| Kan du ikke se dokumentet? Klik her                                                                                                    |           |                           |
|                                                                                                    |           | -                         |
| Vis næste d                                                                                                    | okument → | Afvis at underskrive      |

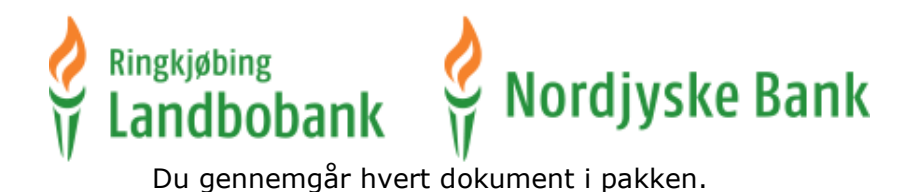

👌 🖓 Landbobank 🔮 Nordjyske Bank

## Underskriftspakke fra banken

Dokumentnøgle: 385E2-K6GGT-LY0UE-EESGF-TQU1W-T5K4D

|                                               | 1                                                                  | Vis PDF 🚼 | Download som PDF $igodoldoldoldoldoldoldoldoldoldoldoldoldol$ |
|-----------------------------------------------|--------------------------------------------------------------------|-----------|---------------------------------------------------------------|
| Kan du ikke se dokum                          | entet? Klik her                                                    |           |                                                               |
| Ringkjøbing<br>Landbobank                     | <b>Ringkøbing</b><br>Torvet 1<br>6950 Ringkøbing<br>Tel. 9732 1166 |           | <u>^</u>                                                      |
| ← Vis forrige dokument                        | 🖍 Videre til under                                                 | rskrift 🔺 |                                                               |
| Almindelige forretningsbetingelser - erhvervs | kunder                                                             |           |                                                               |

Når du har gennemgået alle dokumenter, vælger du "Videre til underskrift" og her logger du ind med MitID.

Hvis du ikke vil underskrive dokumenterne, kan du efter hvert dokument afvise at underskrive. Hvis du afviser, er det hele underskriftspakken, du afviser.

| BRUGER-ID Ø          |  |
|----------------------|--|
|                      |  |
| FORTSÆT              |  |
| (i) Glemt bruger-ID? |  |
|                      |  |
|                      |  |
|                      |  |
|                      |  |
| Husk mig hos Penneo  |  |
|                      |  |

Log på med dit MitID. Her fremgår navnet Penneo, som er leverandør af løsningen til elektronisk underskrift.

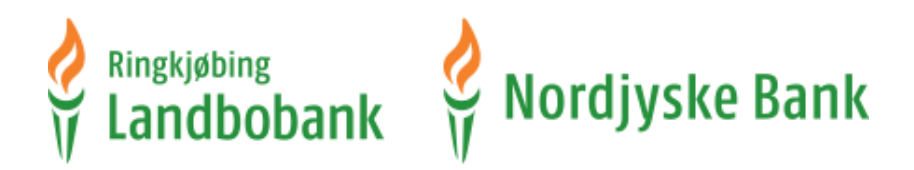

Hvis du har navne- og adressebeskyttelse, skal du logge på MitID igen for at Penneo kan validere at det cpr. nr., der er medsendt i underskriftspakken, stemmer overens med det der indtastes.

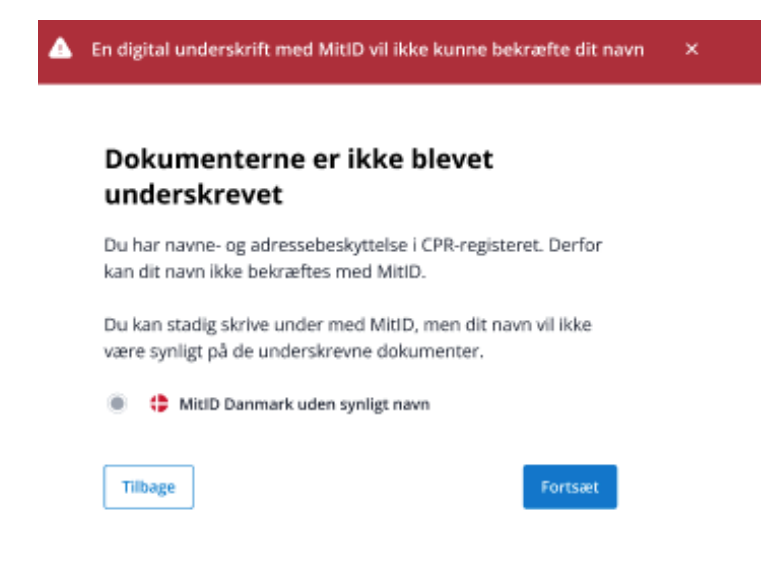

### Så godkendes underskriften.

| derskriv med MitID Danmark                                                                                                    |                             |
|----------------------------------------------------------------------------------------------------|-----------------------------|
| Mit 10                                                                                                    |                             |
| Erklæring og samtykke                                                                                                    |                             |
| Med min underskrift bekræfter jeg indholdet og alle datoer i de følgende doku<br>identificeret ved deres dokumentnægle og kryptografiske hash-værdi.            | menter,                     |
| Jeg accepterer, at mit fulde navn, min aktuelle IP-adresse samt mit offentlig<br>gemmes og opbevares digitalt, med det formål at kunne påvise underskriftens    | ge certifikat<br>gyldighed. |
| Oplysningerne indlejres i underskrifteo, og er derved tilgængeligt for alle, med<br>underskrevne materiale.                                                     | adgang til det              |
| Endvidere, med min signatur accepterer jeg den til enhver tid gældende slutbri<br>(EULA) for brugen af Penneo Digital Signatur Platform: https://penneo.com/eul | uger licensaftale<br>a      |
| Dokumenter der underskrives                                                                                                    |                             |
| Dokument til elektronisk underskrift                                                                                                    |                             |
| Jeg underskriver dokumentet "Dokument til elektronisk underskrift" -                                                                                            |                             |
| Dokumentnøgle: ETZ6W-KUF85-ESTEE-D43SA-2J313-T768U                                                                                                    |                             |
| Dokumentets kryptografiska SHA-256 hash-værdi:<br>17d8ade7170ab6d4b9N0e641a0812d9b8955cbf09677e41798d096b1e368569b                                              |                             |
| Underskriv Certifikat Udstedt                                                                                                    | af Penneo ApS               |
| 8                                                                                                    | yidig i 5 minutter          |
| Underskriv dokumenter 🗸                                                                                                    |                             |
|                                                                                                    |                             |
| Eller brug en anden konto                                                                                                    |                             |
| Eller brug en anden konto<br>Servicen er leveret af <b>PENN30</b>                                                                                               |                             |
| Eller brug en anden konto<br>Servicen er leveret af <b>PENN30</b>                                                                                               |                             |

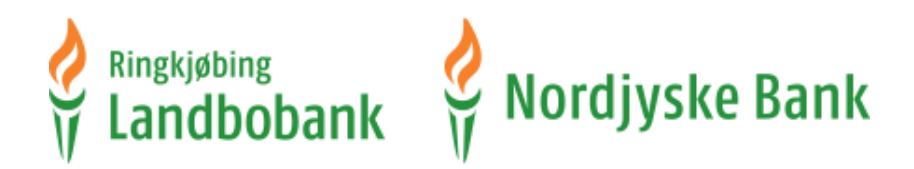

#### Kvittering for din underskrift som privat person:

| 👌 Ringkjøbing<br>17 Landbobank | 🖗 Nordjy: | Tak for din underskrift                                                                                                    | ტ Log ud |
|--------------------------------|-----------|----------------------------------------------------------------------------------------------------|----------|
|                                | U         | Inderskriv dine dokumenter                                                                                                    |          |
|                                |           | Underskriftspakke fra banken Underskrives senest 11. nov. 2022 23.59.59                                                                                                    |          |
|                                |           | Du modtager nedenstående dokument til underskrift                                                                                                    |          |
|                                |           | 1) Dokument til elektronisk underskrift<br>@ Oplysning om fortrydelsesret                                                                                                    |          |
|                                |           | Jeg er indforstået med, at jeg ved klik på knappen "Videre til signeringspakke' skal forholde mig til 1 dokument (og<br>eventuelle bilag, der er markeret med ℓ), og at jeg kan vælge enten at afvise eller underskrive dokumentet. |          |
|                                |           | Underskrevet<br>Tak for din underskrift                                                                                                    |          |

#### Kvittering for din underskrift som virksomhed:

| Virgining<br>Ulandbobank | ndjý. Tak for din underskrift                                                                                                    | ტ Log ud |
|--------------------------|----------------------------------------------------------------------------------------------------|----------|
|                          | Underskriv dine dokumenter                                                                                                    |          |
|                          |                                                                                                    |          |
|                          | Underskriftspakke fra banken Underskrives senest 31. dec. 2022 23                                                                                                    | .59.59   |
|                          | Du modtager nedenstående dokument til underskrift som Tegningsberettiget på v<br>af virksomhed Ejerforeningen4295)                                                                                                    | rgne     |
|                          | 1) Dokument til elektronisk underskrift                                                                                                    |          |
|                          | Jeg er indforstået med, at jeg ved klik på knappen "Videre til signeringspakke" skal forholde mig til 1 dokument (og<br>eventuelle bliag, der er markeret med $\mathscr{O}$ ), og at jeg kan vælge enten at afvise eller underskrive dokumentet. |          |
|                          | Underskreve                                                                                                    | t        |
|                          | Tak for din undersk                                                                                                    | *        |

Efter at have underskrevet dokumenterne får du bekræftelse på at underskriften er modtaget "Underskrevet - Tak for din underskrift". Hvis du har flere pakker, der afventer din underskrift, kan du fortsætte til dem ellers vælg "Log ud".

**Privatkunde:** De underskrevne dokumenter ligger i din Netboks via Netbanken, under "Elektronisk underskrift" og "Behandlet".

**Erhvervskunde:** De underskrevne dokumenter sendes til virksomhedens e-Boks, når de er færdigbehandlet af banken.